# 21. ?????

[??]ID??: 337 | ??: ???? | ?????: Thu, May 17, 2018 3:49 PM

### ?????

?????

#### 

- 2. ??????????

| 基本信息<br>显示设置<br>速递首选项<br>更改用户名<br>更改密码           | <ul> <li>New Device Alerts</li> <li>当有人从一个新的设备登录你的账号</li> <li>□ 短信至:</li></ul>                                                                                 | → 选择如何发出警告<br>8件                                                |                                                                  |              |                                        |        |  |  |  |
|--------------------------------------------------|----------------------------------------------------------------------------------------------------|-----------------------------------------------------------------|------------------------------------------------------------------|--------------|----------------------------------------|--------|--|--|--|
| 更改邮箱<br>更改电话号码<br>两步验证<br>新设备<br>邮箱首选项<br>API 设置 | 您登录过的设备<br>如果你不认识的设备或IP,有人获得了对您的账户未经授权的访问。你应该:<br>· 删除如下设备<br>· 从所有其他位置登出<br>· 更改密码<br>· 通过merchant_support@wish.com联系您的BD<br>这些都是你曾经登录过的设备。从下面的设备登录时,你不会得到通知。 |                                                                 |                                                                  |              |                                        |        |  |  |  |
|                                                  | Device  PC / Windows 7 / Chrome 57.0.2987 (current) PC / Windows 7 / IE 11 (inactive)                                                                          | Last Used Time  2017-04-10 21:22:22 UTC 2017-04-10 17:28:00 UTC | First Used Time  2017-04-10 21:22:22 UTC 2017-04-10 17:28:02 UTC | IP Address • | Location<br>United<br>States<br>United | Remove |  |  |  |

#### 

## 222222222Wish2222222222222/2222

- 1. ??"??"????

| 基本信息<br>显示设置<br>速递首选项<br>更改用户名<br>更改密码                                                 | <ul> <li>New Device Alerts</li> <li>当有人从一个新的设备登录你的账号,选择如何发出警告</li> <li>□短信至:</li></ul>                                                                                |                            |                            |              |                  |             |  |  |  |  |  |
|----------------------------------------------------------------------------------------|----------------------------------------------------------------------------------------------------|----------------------------|----------------------------|--------------|------------------|-------------|--|--|--|--|--|
| 更改邮箱<br>更改电话号码<br>两步验证<br>新设备<br>邮箱首选项<br>API 设置                                       | <b>您登录过的设备</b><br>如果你不认识的设备或IP,有人获得了对您的帐户未经授权的访问。你应该:<br>· 删除如下设备<br>· 从所有其他位置登出<br>· 更改密码<br>· 通过merchant_support@wish.com联系您的BD<br>这些都是你曾经登录过的设备。从下面的设备登录时,你不会得到通知。 |                            |                            |              |                  |             |  |  |  |  |  |
|                                                                                        | Device 💿                                                                                                    | Last Used Time 🗿           | First Used Time            | IP Address O | Location<br>9    | Remove<br>• |  |  |  |  |  |
|                                                                                        | PC / Windows 7 / Chrome<br>57.0.2987 (current)                                                                                                    | 2017-04-10<br>21:22:22 UTC | 2017-04-10<br>21:22:22 UTC |              | United<br>States |             |  |  |  |  |  |
|                                                                                        | PC / Windows 7 / IE 11 (inactive)                                                                                                    | 2017-04-10<br>17:28:02 UTC | 2017-04-10<br>17:28:02 UTC |              | United<br>States | 删<br>除      |  |  |  |  |  |
|                                                                                        | 为了您的账户安全,请打开两步验证                                                                                                    | E.                         |                            |              |                  |             |  |  |  |  |  |
| <ul> <li>3. 2222222</li> <li>2222</li> <li>2222</li> <li>2222</li> <li>2222</li> </ul> | 22222222222222222<br>2222222<br>222222"2222222                                                                                                    |                            |                            |              |                  |             |  |  |  |  |  |

• ?????????

\*\*\*Fin\*\*\*

## 222 : Holistic Tech - Thu, May 17, 2018 3:49 PM. 2222 3675 2

CURL: https://www.soldeazy.com/support/article.php?id=337